# Advanced Google Docs

This document covers some more advanced topics in the Google Docs web application.

| Revision History                         | 2  |
|------------------------------------------|----|
| Voice Typing                             | 4  |
| Translate a document                     | 7  |
| Page Breaks                              | 12 |
| Margins                                  | 13 |
| Styles                                   | 16 |
| Table of Contents                        | 18 |
| Columns                                  | 21 |
| Tables                                   | 26 |
| Changing Image Size and Other Properties | 33 |

## **Revision History**

To see how the current document has changed over time use the "Version history / See Version History" option in the File menu:

|     | Ad <sup>.</sup><br>File | vanced Google D<br>Edit View Insert | OCS ⋠<br>Format | ⊽ ট<br>Tools   | ⊘<br>Add-ons I       | Help La | ast edit wa | s seconds |
|-----|-------------------------|-------------------------------------|-----------------|----------------|----------------------|---------|-------------|-----------|
| ~   |                         | Share                               | lorma           | l text 👻       | Arial                | •       | 14 👻        | BI        |
|     |                         | New                                 | ► 1 ·           | 1.1.1.1        | 1 1 <b>-</b> 1 1 1 1 |         | 1 1 1 1 1   | 2         |
|     |                         | Open ೫                              | 0               |                |                      |         |             |           |
|     |                         | Make a copy                         |                 |                |                      |         |             |           |
|     |                         | Email as attachment                 |                 |                |                      |         |             |           |
|     |                         | Download                            | Þ               |                |                      |         |             |           |
|     |                         | Version history                     | •               | <u>N</u> ame   | current versi        | on      |             |           |
| Che |                         | Rename                              | X               | <u>S</u> ee ve | rsion history        | ೫+0     | Option+Shi  | ft+H      |
|     | €                       | Move                                |                 |                |                      |         |             |           |
|     | <b>A</b> +              | Add shortcut to Drive               | 9               |                |                      |         |             |           |
|     | Î                       | Move to trash                       |                 |                |                      |         |             |           |
|     |                         | Publish to the web                  |                 |                |                      |         |             |           |
|     |                         | Email collaborators                 |                 |                |                      |         |             |           |
|     |                         | Document details                    |                 |                |                      |         |             |           |
|     |                         | Language                            | Þ               |                |                      |         |             |           |
|     |                         | Page setup                          |                 |                |                      |         |             |           |
|     | ē                       | Print %                             | P               |                |                      |         |             |           |

This brings up this display:

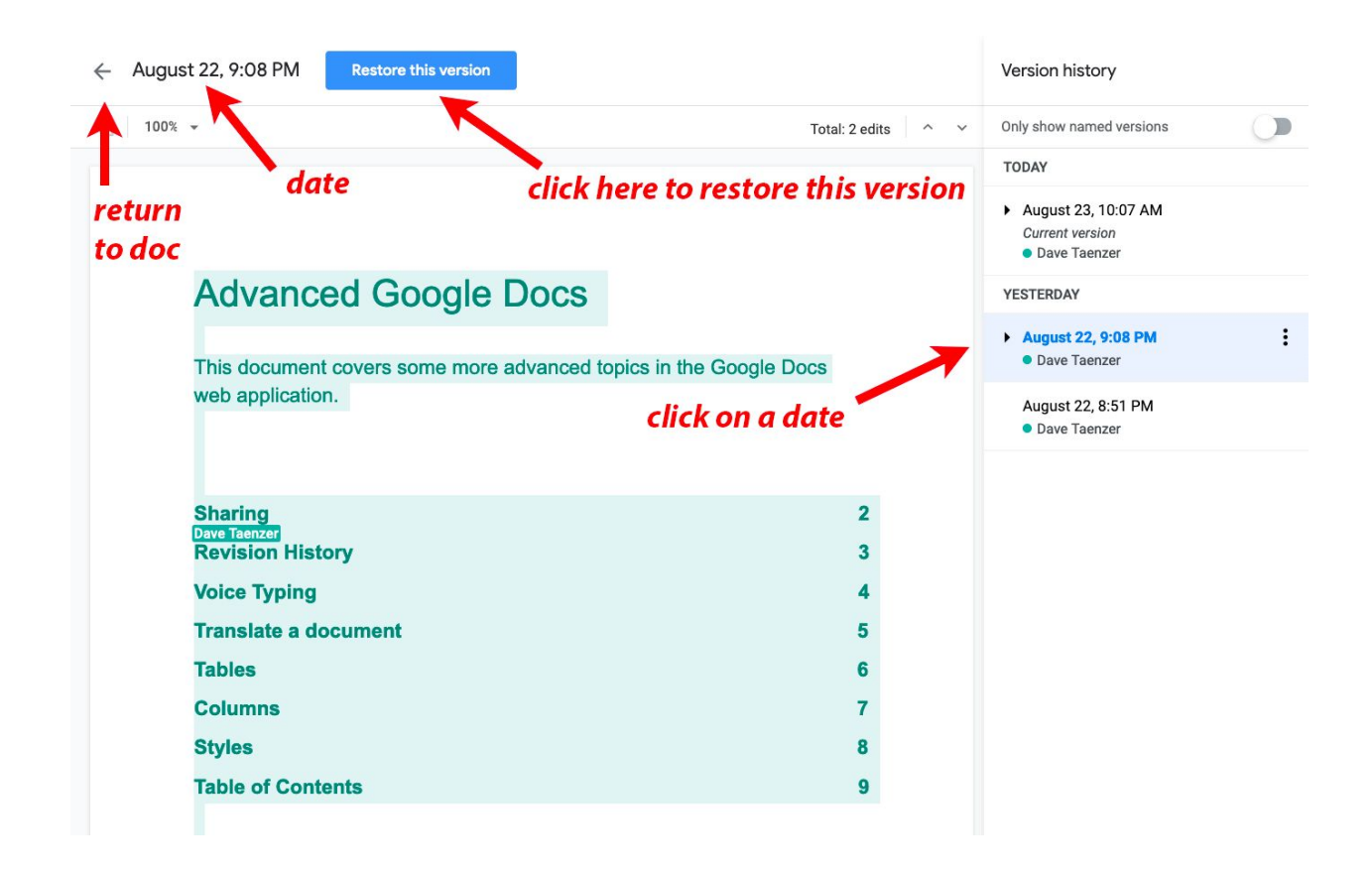

The right sidebar shows all the dates and times you edited the document. You click on a version to view it. The changes you made are shown with a green background.

You can click on the blue "Restore this version" button to change back to that version of the document.

If you click on the left arrow at the top left, you will leave Show Versions mode and go back to editing the document.

The "Version history / Name Current Version" option in the File menu lets you add a name to the current version of the file to make it easier to find.

### Voice Typing

Google Docs has a feature that lets you enter text by talking into the microphone on your computer. This is only available on the Chrome Browser and is under the Tools menu:

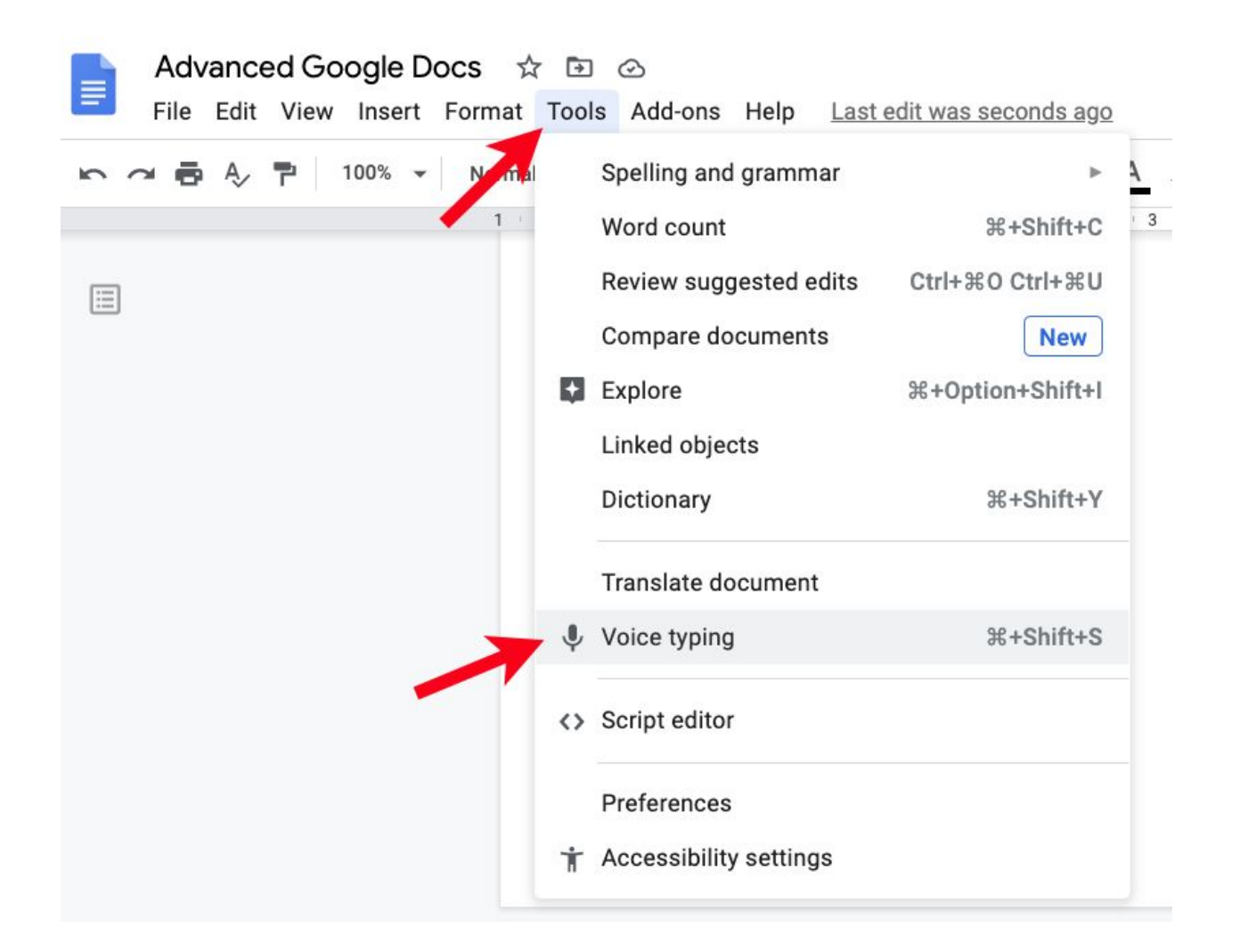

This brings up this button in the left sidebar:

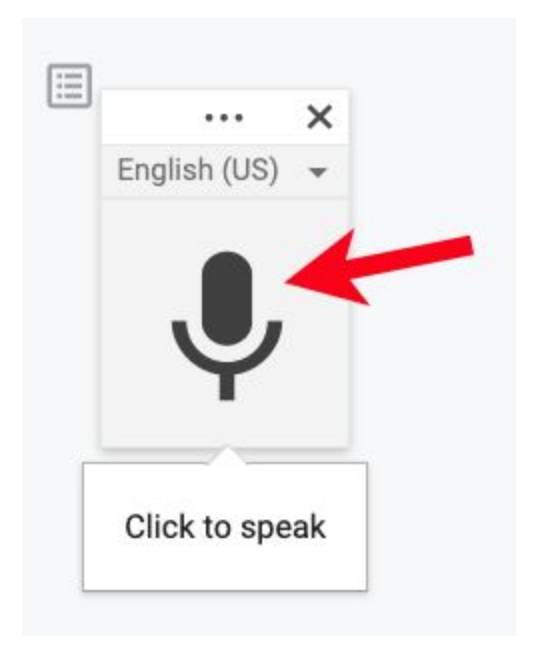

Click to move the cursor where you want to enter text and then click on the microphone icon to start the recording. The microphone will turn into a red circle with a white microphone and you click on that to stop the voice entry.

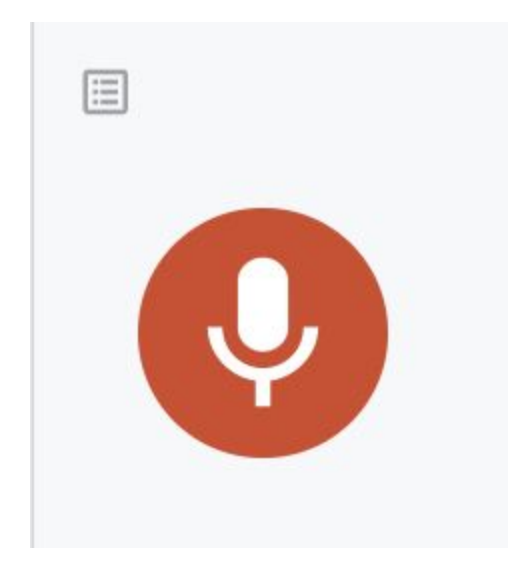

Unfortunately, this only works in the Chrome browser. It works very well but you should check the text after it is entered.

Dave Taenzer

When you are done, click the "X" on the voice icon to leave voice typing mode:

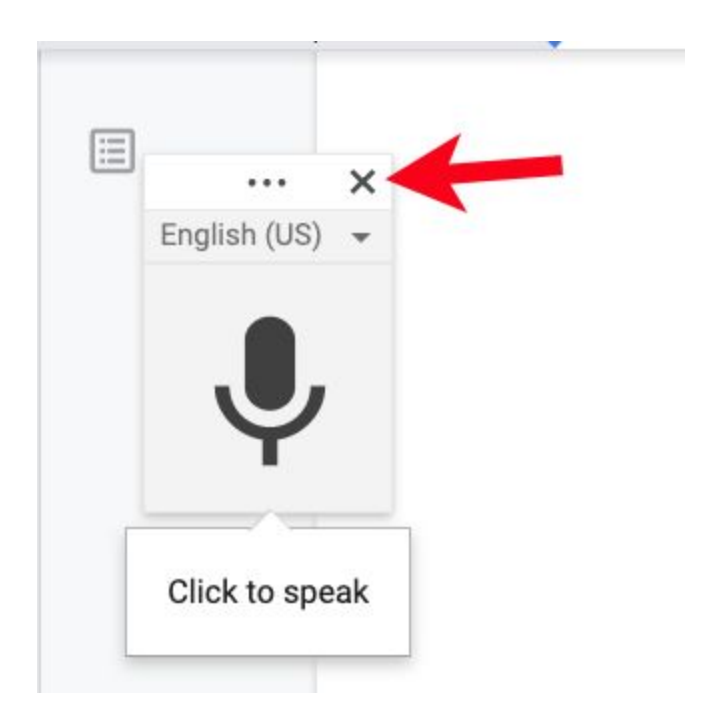

### Translate a document

You can make a new copy of your document in another language with the "Translate document" option in the Tools menu:

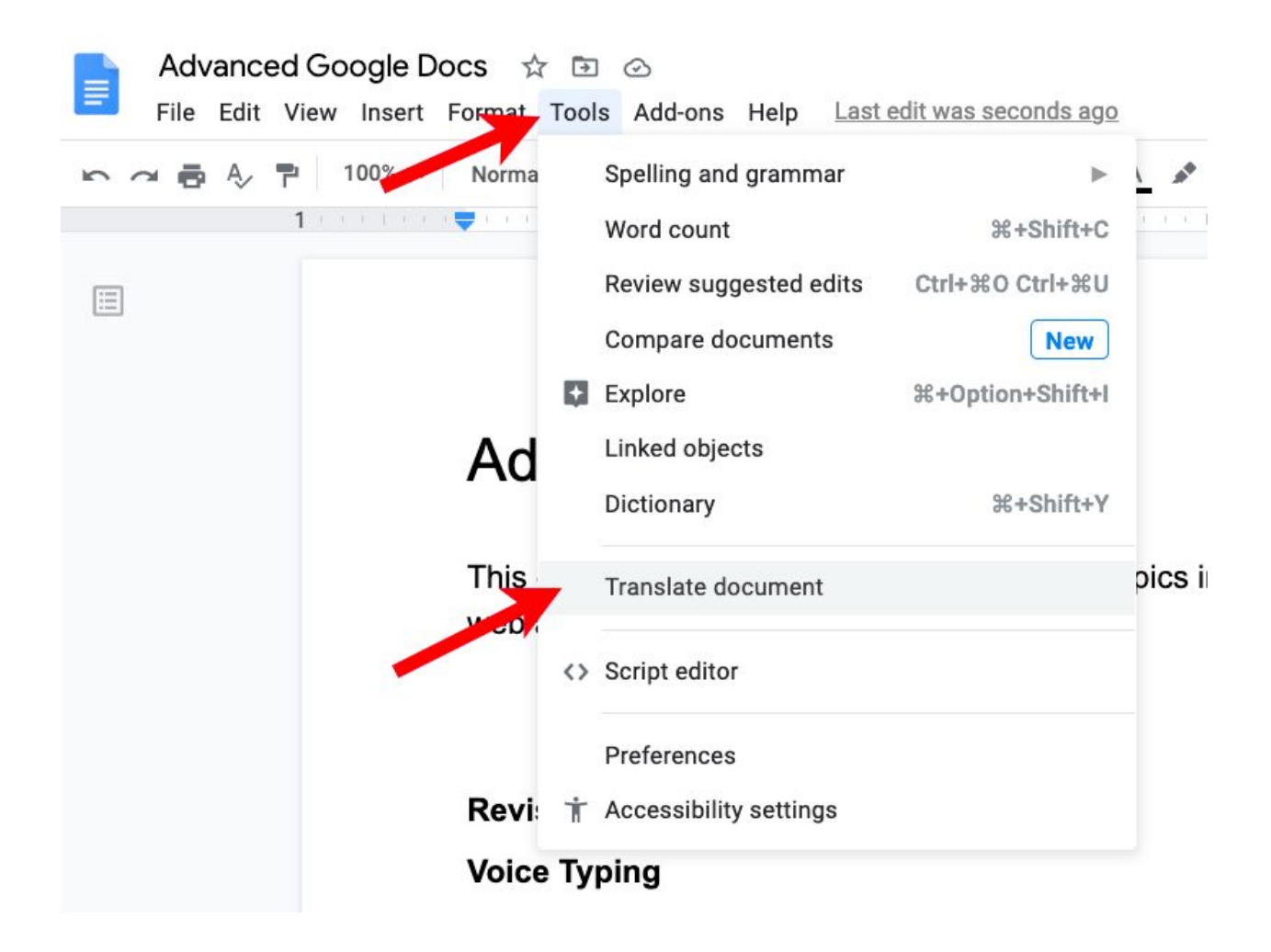

This brings up a popup where you can set the name:

| ×    |
|------|
|      |
| nent |
|      |
| cs   |
|      |
|      |
| late |
|      |

Click on the Choose a Language menu to choose the target language:

| ment ×                  |
|-------------------------|
| of the current document |
|                         |
| s - Spanish             |
| -                       |
| cel Translate           |
|                         |

Dave Taenzer

In this case, we will choose Spanish

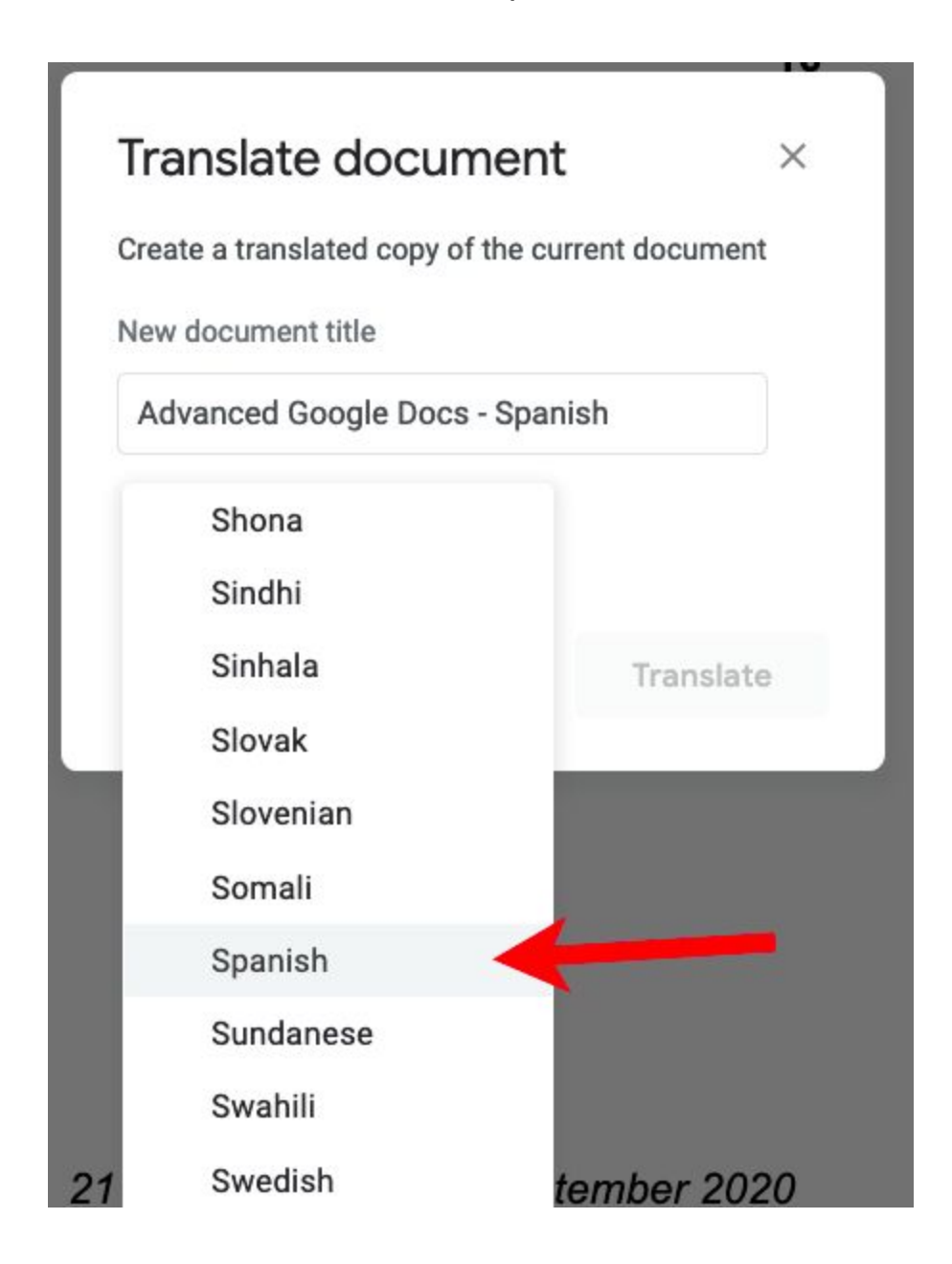

You can then click the Translate button:

| Translate         | document           | t ×             |
|-------------------|--------------------|-----------------|
| Create a translat | ted copy of the cu | urrent document |
| New document      | title              |                 |
| Advanced Go       | ogle Docs - Spar   | nish            |
| Spanish 👻         |                    |                 |
|                   |                    |                 |
|                   | Cancel             | Translate       |

This will open up the new copy of your document with the name you gave it in the language you specified:

| Advanced Google Docs - Spa<br>File Edit V Insert Format To | nish ☆ ☜ ⊘<br>pols Add-ons Help <u>Last edit was seconds ago</u>                                                                                                    |                                                    |
|------------------------------------------------------------|----------------------------------------------------------------------------------------------------|----------------------------------------------------|
| ト つ 🗟 Ay 1 100% マ Title                                    | ✓ Arial ✓ 26    ✓ B <i>I</i> <u>U</u> <u>A</u> <i>s</i> G⊃ <b>G G G</b> |                                                    |
| file name of conv                                          | ·····································                                                                                                    | 5 · · · · l · · · 6 · · · · <del>√</del> · · · 7 · |
|                                                            |                                                                                                    |                                                    |
|                                                            | Google Docs avanzado                                                                                                    |                                                    |
| -                                                          | Este documento cubre algunos temas más avanzados de<br>Google Docs.                                                                                                    | la aplicación web                                  |
| a                                                          |                                                                                                    |                                                    |
|                                                            | Historial de revisiones                                                                                                    | 2                                                  |
|                                                            | Escritura por voz                                                                                                    | 4                                                  |
| 5                                                          | Traducir un documento                                                                                                    | 7                                                  |
|                                                            | Saltos de página                                                                                                    | 12                                                 |
|                                                            | Márgenes                                                                                                    | 13                                                 |
|                                                            | Tablas                                                                                                    | 16                                                 |
|                                                            | Columnas                                                                                                    | 17                                                 |
| 2                                                          | Estilos                                                                                                    | 18                                                 |
|                                                            | Tabla de contenido                                                                                                    | 19                                                 |
|                                                            |                                                                                                    |                                                    |

### Page Breaks

If you want to start a paragraph on a new page, you can can enter a page break by typing

#### Command / Return on a Mac

or

### Control / Return on a PC

This will move the cursor to the next page to start a new paragraph

## Margins

You can change the margins for the whole document with the "Page Setup" option the in Files menu:

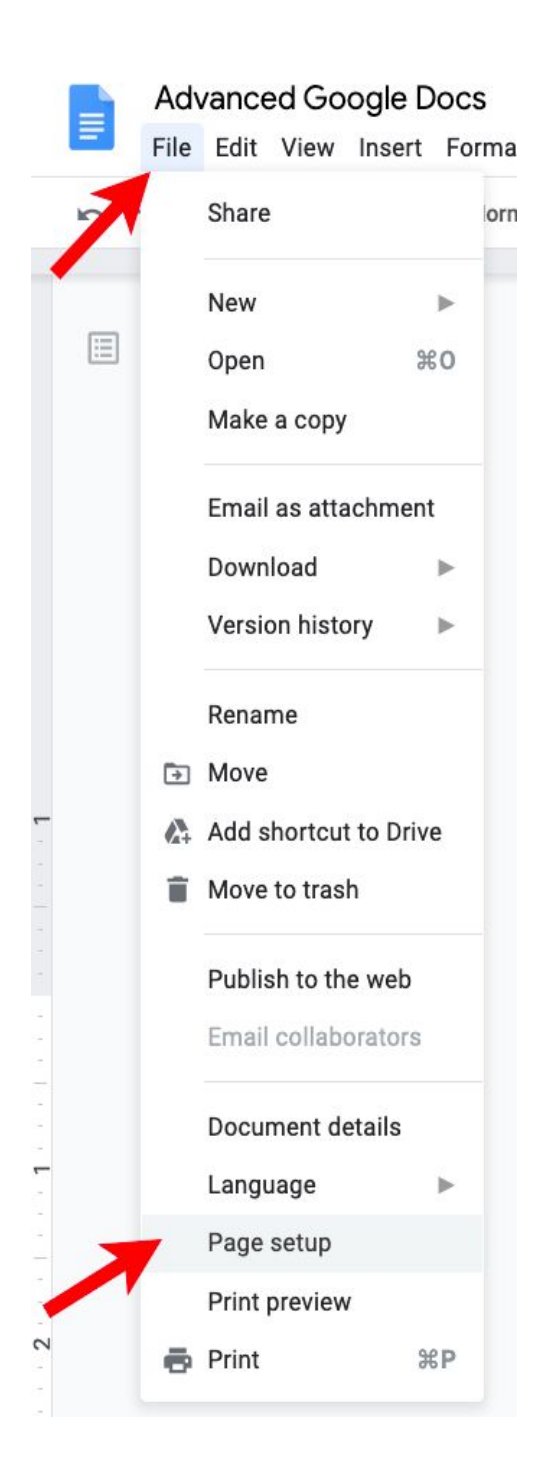

Dave Taenzer

This brings up a popup menu that lets you change the page size, orientation and margins:

| Page setup                          |         | $\times$ |
|-------------------------------------|---------|----------|
| Orientation                         | Margins | (inches) |
| Portrait O Landscape                | Тор     | 1        |
| Paper size<br>Letter (8.5" x 11") → | Bottom  | 1        |
| Page color                          | Left    | 1        |
| <b>·</b>                            | Right   | 1        |
| Set as default Ca                   | ancel   | ок       |

To change the margins in a paragraph you can click and hold down the mouse button on the downward pointing blue triangle in the ruler at the top of the page and drag it left or right to change the margin for the paragraph.

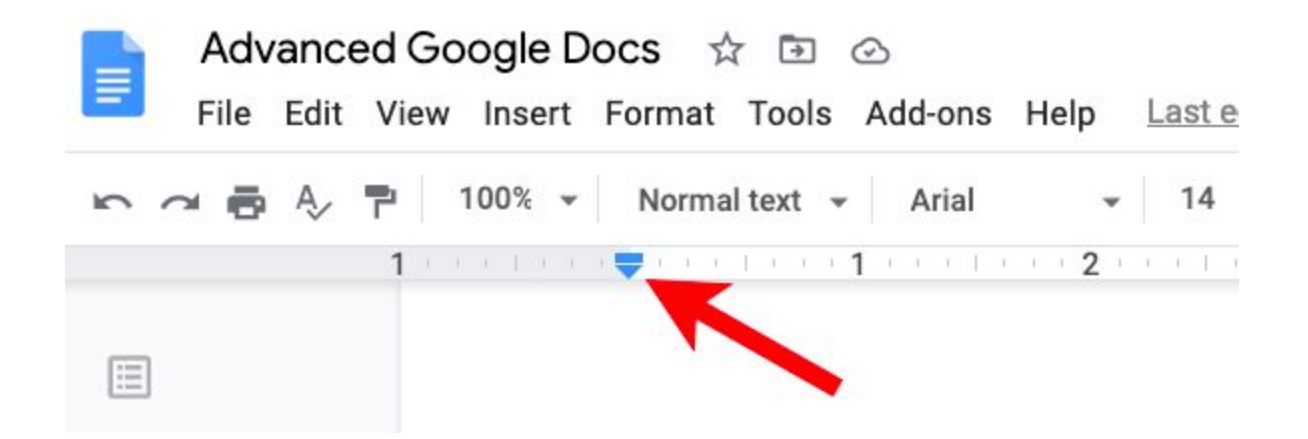

There is also a downward blue triangle on the right side of the ruler for the margins for the paragraph:

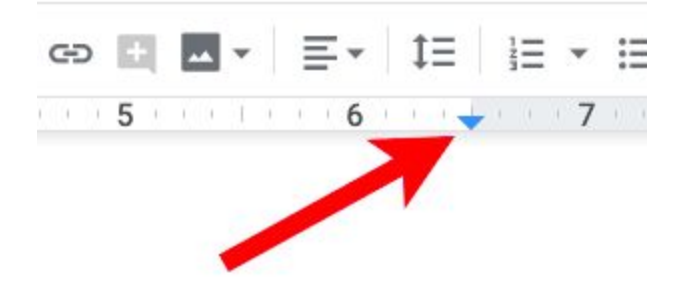

You can drag this right or left to adjust the right margin for the paragraph where the blinking cursor is located.

## Styles

There are five built in styles available: Title, Normal text, Heading 1, Heading 2 and Heading 3. You can apply a style to a paragraph using the Style menu under the Google menu bar:

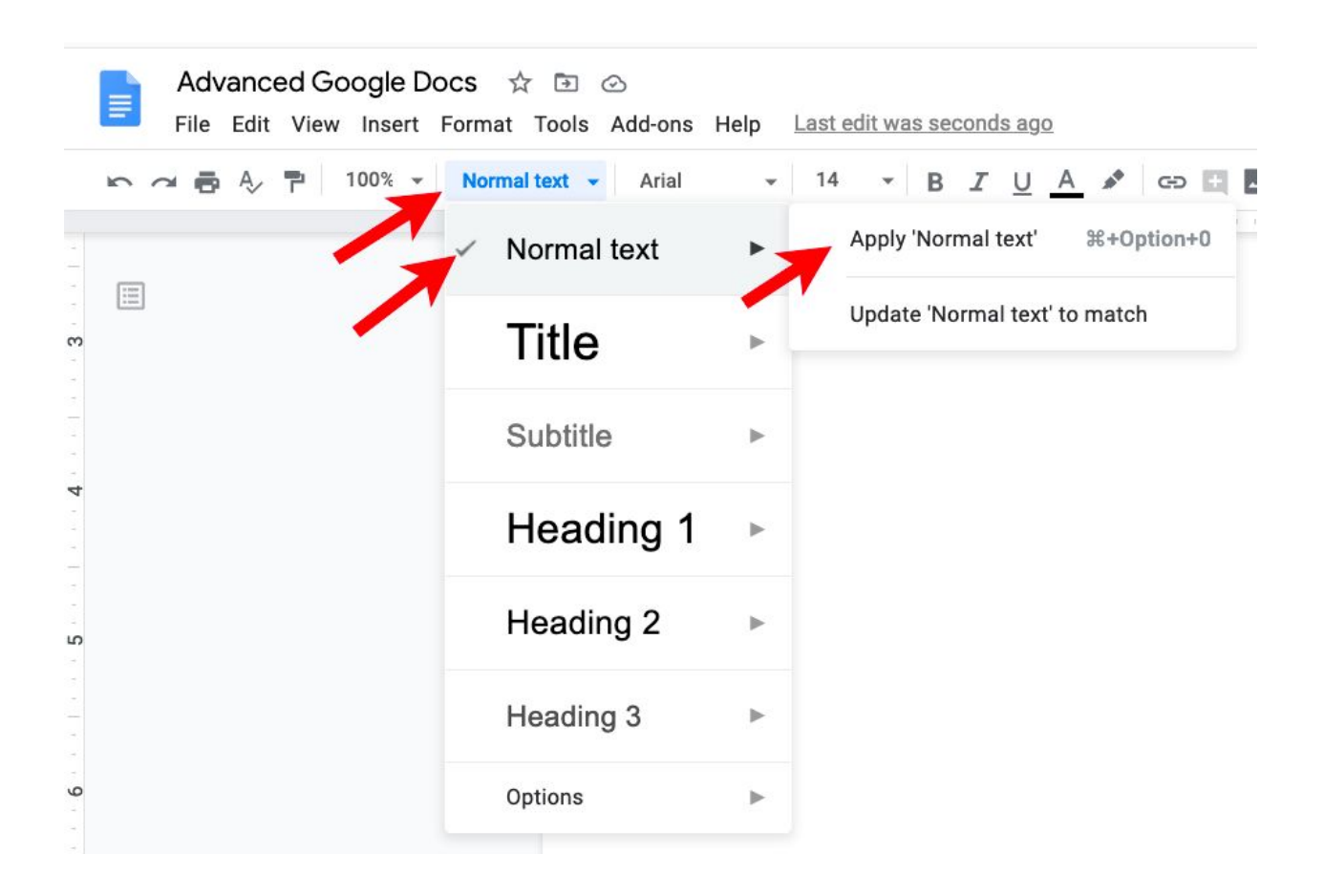

This lets change the style of the paragraph the cursor is in or you can update the style to match that paragraph. Modifying the Normal text style is an easy way to change the font and size of most text in a document.

### The same menu is available in the Format menu under Paragraph Styles:

| n a 🖶 🗛 🖻 🛛 🗤 |    | Text                | ► [        | 14 - B <i>I</i> <u>U</u> | Α  | 💉 🖙 🖬 🗖 🖌 🧮 폰 폰 폰             | ≣ ‡≡  |
|---------------|----|---------------------|------------|--------------------------|----|-------------------------------|-------|
|               | 1  | Paragraph styles    | •          | Borders and shadir       | ng | 3                             |       |
|               |    | Align & indent      | •          |                          |    |                               |       |
|               | t≡ | Line spacing        |            | Normal Text              |    | ✓ Apply 'Normal text' 第+Opt   | ion+0 |
|               | =  | Columns             |            | Title                    |    | Update 'Normal text' to match |       |
|               |    | Bullets & numbering | •          | Subtitle                 | ►  |                               |       |
|               |    |                     |            | Heading 1                | ►  |                               |       |
|               |    | Headers & footers   |            | Heading 2                | ►  |                               |       |
|               |    | Page numbers        |            | Heading 3                | ►  |                               |       |
|               |    | Table               | Þ          | Heading 4                | ⊳  |                               |       |
|               |    |                     |            | Heading 5                | ►  |                               |       |
|               |    | Image               | ►          | Heading 6                | ►  |                               |       |
|               | X  | Clear formatting    | <b>%</b> \ | Options                  | ►  |                               |       |
|               |    |                     |            |                          |    |                               |       |

There are also keyboard shortcuts for applying all five styles that are displayed in the menus.

## Table of Contents

You can use the Heading 1, Heading 2 and Heading 3 styles to define the major and minor sections of your document:

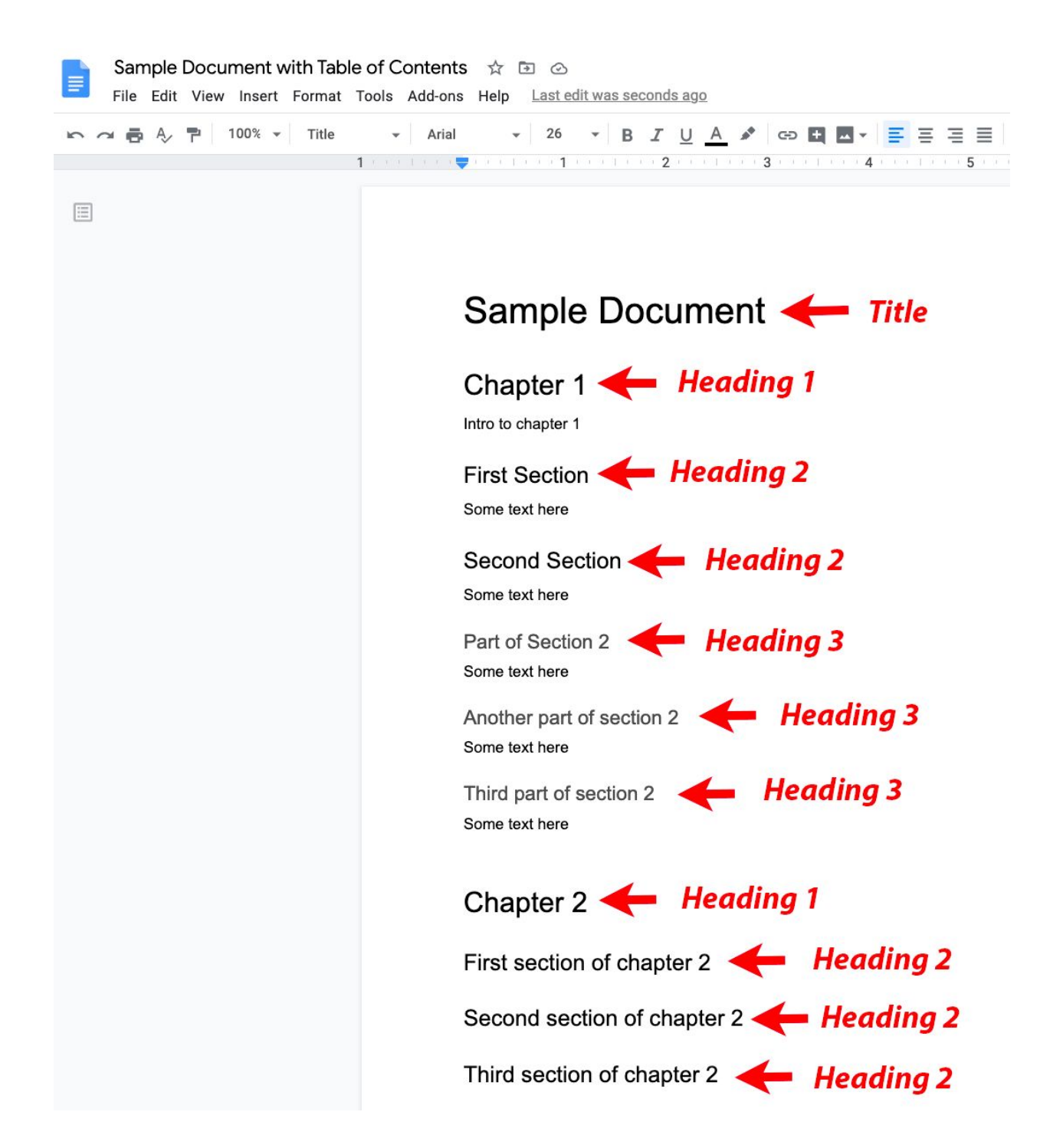

Move the cursor to where you want the table of contents and then use the Table of Contents option in the Insert menu:

| Sample Docum   | ent with Table of Contents | $\clubsuit \ \boxdot \ \oslash$ |
|----------------|----------------------------|---------------------------------|
| File Edit View | nsert Format Tools Add-ons | Help Last edit was sec          |
|                | Image 🕨                    | • 11 • B                        |
|                | Table 🕨                    | <b>1</b>                        |
|                | Drawing 🕨                  |                                 |
|                | ili Chart ►                |                                 |
|                | — Horizontal line          |                                 |
|                | Footnote %+Option+F        | Sample Do                       |
| -              | Ω Special characters       |                                 |
| -              | $\pi^{2}$ Equation         |                                 |
| -              | Headers & footers          | hapter 1                        |
|                | Page numbers               | tro to chapter 1                |
| 4              | 🕒 Break 🕨                  | irst Section                    |
| -              | ာ Link ೫K                  | ome text here                   |
| 2              | Comment %+Option+M         | econd Section                   |
|                | Bookmark                   | ome text here                   |
| . 1            | Table of contents          | <u> </u>                        |
| -              | S                          |                                 |
|                | Α                          | ectic                           |

Dave Taenzer

And the document will now look like this:

# C Chapter 1 First Section Part of Section 2 Another part of section 2 Third part of section 2 Third part of section 2 Second Section 2

### Chapter 1

Third section of chapter 2

Intro to chapter 1

#### **First Section**

Some text here

#### Second Section

Some text here

You can click on the refresh button at any time to update the table.

1

1

1

1

1

1

2

2 2

2

## Columns

It is possible to display your text in columns similar to a newspaper. This is done with the Columns option in the Format menu.

|                 |     | nat roois Aud-ons   | пер        | Last cuit was seconds ago |
|-----------------|-----|---------------------|------------|---------------------------|
| ▶ ~ ● ● ◆ P 100 |     | Text                | ►          | 14 ▼ B I U A 🖋 GÐ         |
|                 |     | Paragraph styles    | ►          | 1                         |
|                 |     | Align & indent      | ►          |                           |
|                 | t≡  | Line spacing        | ►          |                           |
|                 | , ≣ | Columns             | •          |                           |
|                 |     | Bullets & numbering | ►          |                           |
|                 |     | Headers & footers   |            |                           |
|                 |     | Page numbers        |            | More options              |
|                 |     | Table               | ►          |                           |
|                 | B   | Image               | ►          |                           |
|                 | X   | Clear formatting    | <b>%</b> \ |                           |
|                 |     | Borders & lines     |            |                           |

This supports one, two or three columns or you can click More options to specify exactly what you want.

That brings up this popup window:

| Column options       | ×     |
|----------------------|-------|
| Number of columns    | 1 *   |
| Spacing (inches)     | 0.5   |
| Line between columns |       |
| Cancel               | Apply |
|                      |       |

You can specify how many columns you want, the spacing between them and whether there should be a line between the columns.

The easiest way to do this is to highlight the text you want in columns and use the Format / Column menu.

For example, with this document:

### Two Column Sample

This is a document with lots of text which is very long. This is a document with lots of text which is very long. This is a document with lots of text which is very long. This is a document with lots of text which is very long. This is a document with lots of text which is very long. This is a document with lots of text which is very long. This is a document with lots of text which is very long. This is a document with lots of text which is very long. This is a document with lots of text which is very long. This is a document with lots of text which is very long. This is a document with lots of text which is very long. This is a document with lots of text which is very long.

This is a document with lots of text which is very long. This is a document with lots of text which is very long. This is a document with lots of text which is very

This is a document with lots of text which is very long. This is a document with lots of text which is very long. This is a document with lots of text which is very long. This is a document with lots of text which is very long. This is a document with lots of text which is very long. This is a document with lots of text which is very long. This is a document with lots of text which is very long. This is a document with lots of text which is very long. This is a document with lots of text which is very long. This is a document with lots of text which is very long. This is a document with lots of text which is very long. This is a document with lots of text which is very long. This is a document with lots of text which is very long. This is a document with lots of text which is very long.

We can highlight the first two paragraphs and make them into two columns

### Two Column Sample

This is a document with lots of text which is very long. This is a document with lots of text which is very long. This is a document with lots of text which is very long. This is a document with lots of text which is very long. This is a document with lots of text which is very long. This is a document with lots of text which is very long. This is a document with lots of text which is very long. This is a document with lots of text which is very long. This is a document with lots of text which is very long. This is a document with lots of text which is very long. This is a document with lots of text which is very long.

This is a document with lots of text which is very long. This is a document with lots of text which is very long. This is a document with lots of text which is very

This is a document with lots of text which is very long. This is a document with lots of text which is very long. This is a document with lots of text which is very long. This is a document with lots of text which is very long. This is a document with lots of text which is very long. This is a document with lots of text which is very long. This is a document with lots of text which is very long. This is a document with lots of text which is very long. This is a document with lots of text which is very long. This is a document with lots of text which is very long. This is a document with lots of text which is very long. This is a document with lots of text which is very long. This is a document with lots of text which is very long. This is a document with lots of text which is very long.

#### Using the Format / Columns with the two column option leads to this:

### Two Column Sample

This is a document with lots of text which is very long. This is a document with lots of text which is very long. This is a document with lots of text which is very long. This is a document with lots of text which is very long. This is a document with lots of text which is very long. This is a document with lots of text which is very long. This is a document with lots of text which is very long. This is a document with lots of text which is very long. This is a document with lots of text which is very long. This is a very long.

This is a document with lots of text which is very long. This is a document with lots of text which is very long. This is a document with lots of text which is very long. This is a document with lots of text which is very long. This is a document with lots of text which is very long. This is a document with lots of text which is very long. This is a document with lots of text which is very long. This is a document with lots of text which is very long.

This is a document with lots of text which is very long. This is a document with lots of text which is very long. This is a document with lots of text which is very long. This is a document with lots of text which is very long. This is a document with lots of text which is very long. This is a document with lots of text which is very long. This is a document with lots of text which is very long. This is a document with lots of text which is very long. This is a document with lots of text which is very long. This is a document with lots of text which is very long. This is a document with lots of text which is very long. This is a document with lots of text which is very long.

This is a document with lots of text which is very long. This is a document with lots of text which is very long. This is a document with lots of text which is very long. This is a document with lots of text which is very long. This is a document with lots of text which is very long. This is a document with lots of text which is very long.

## Tables

It is easy to add tables to your document with the Insert Table menu:

| Advanced Go    | ogle Docs 🕁 🗈 🙆             |        | Usla Loct or | lituree   |
|----------------|-----------------------------|--------|--------------|-----------|
| File Edit View | Insert Format Tools A       | aa-ons | Help Lasted  | iit was   |
| 5 0 8 A        | Image                       | ►      | • 14         | •         |
|                | Table                       | •      |              | v = v = 1 |
|                | Drawing                     | ►      |              |           |
|                | ili Chart                   | ►      |              |           |
|                | — Horizontal line           |        | 1 x 1        |           |
|                | Footnote #+Op               | tion+F |              |           |
|                | $\Omega$ Special characters |        |              |           |

Drag from the blue box down and to the right to select the initial number of rows and columns

For example to make three columns and five rows:

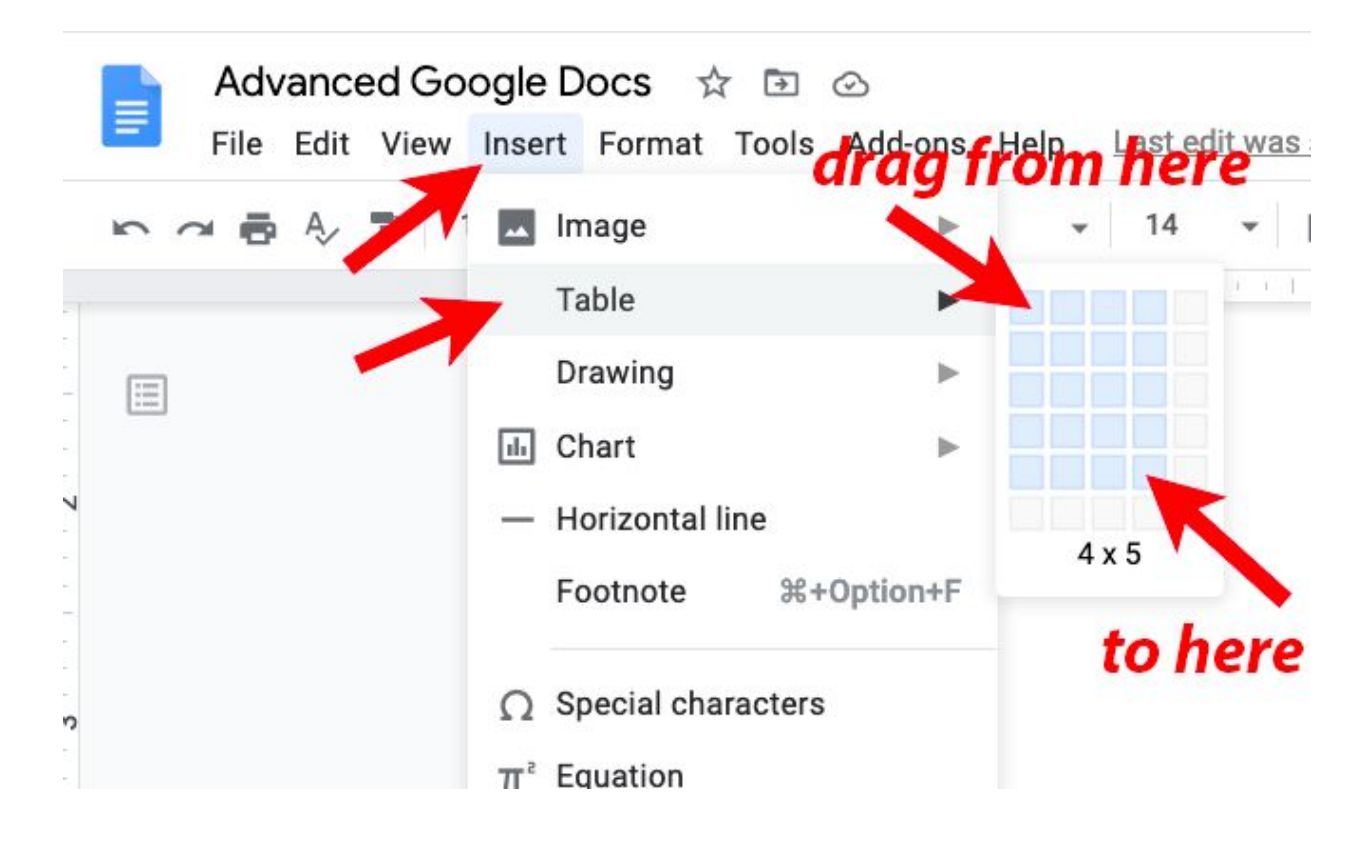

Which adds this table:

You can type in the cells and also change the column widths and row heights.

When you hover the cursor over a vertical grid line between cells the cursor changes to a two sided arrow and you can drag the line right or left to make the column wider or narrower. If you hover over a horizontal line, you can change the row height using a vertical two sided arrow.

If you right click on a cell, you can insert or delete rows and columns. The context menu looks like this:

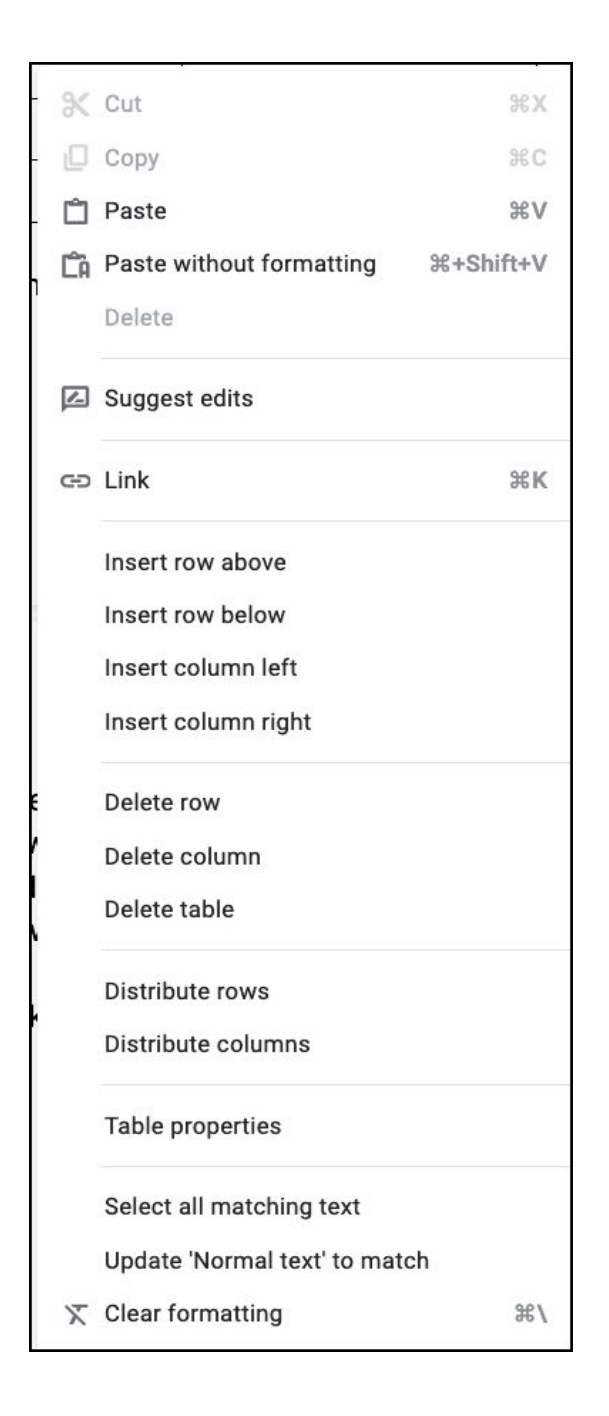

Dave Taenzer

If you drag over several cells to highlight them,

|  | - |
|--|---|
|  |   |
|  |   |

You can right click to and select "Merge cells" to merge them into one cell:

These options are very similar to what you can do in Google Sheets or any other spreadsheet program.

If you highlight all the cells and select "Table properties" from the context menu, you see this popup:

| Table properties        |                      | ×     |
|-------------------------|----------------------|-------|
| Table border            | Dimensions (inches)  |       |
| • - 1 pt -              | Column width         | 2.177 |
| Cell background color   | Minimum row height   |       |
| Cell vertical alignment | Cell padding         | 0.069 |
| Тор 👻                   | Table alignment      |       |
|                         | Left indent (inches) | 0     |
|                         | Cancel               | ОК    |

You can change the width of the gridlines, cell background color and alignment.

One way of doing multiple columns of text is to create a table and then change the border width to 0 or the border color to white.

| Some text here                                            | More text here                           | 3rd column text here |
|-----------------------------------------------------------|------------------------------------------|----------------------|
| 2nd line column 1                                         | 2nd line column 2<br>which might be long | 2nd line column 3    |
| 3rd line column 1<br>which might have<br>some extra lines | 3rd line column 2                        | 3rd line column 3    |

If we change the border color to white

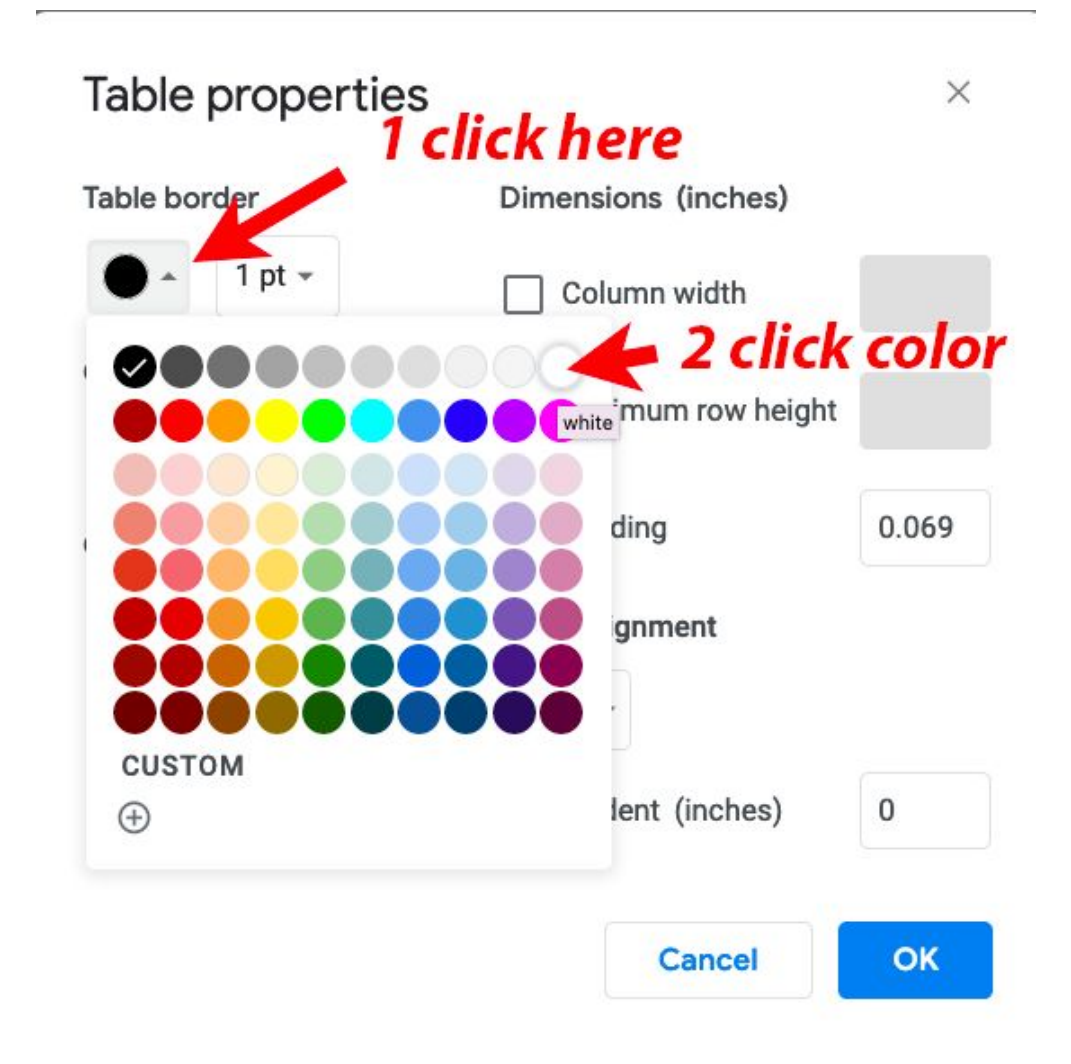

And then click OK:

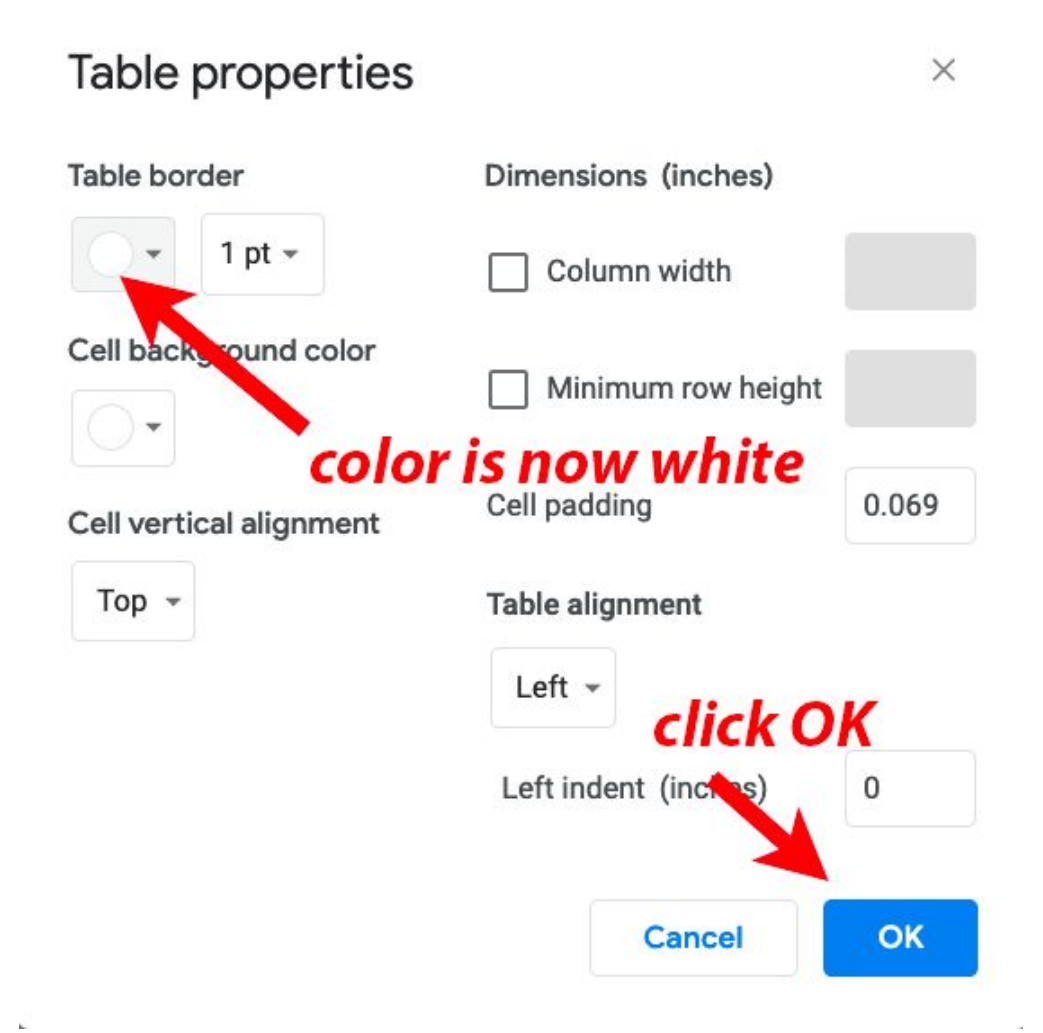

The table now looks like this:

| Some text here                                            | More text here                           | 3rd column text here |
|-----------------------------------------------------------|------------------------------------------|----------------------|
| 2nd line column 1                                         | 2nd line column 2<br>which might be long | 2nd line column 3    |
| 3rd line column 1<br>which might have<br>some extra lines | 3rd line column 2                        | 3rd line column 3    |

## Changing Image Size and Other Properties

Sometimes you want to change the size of an image to make it fit on the previous page. If you click on an image, the image will be surrounded by a blue border and you will see this at these buttons at the bottom:

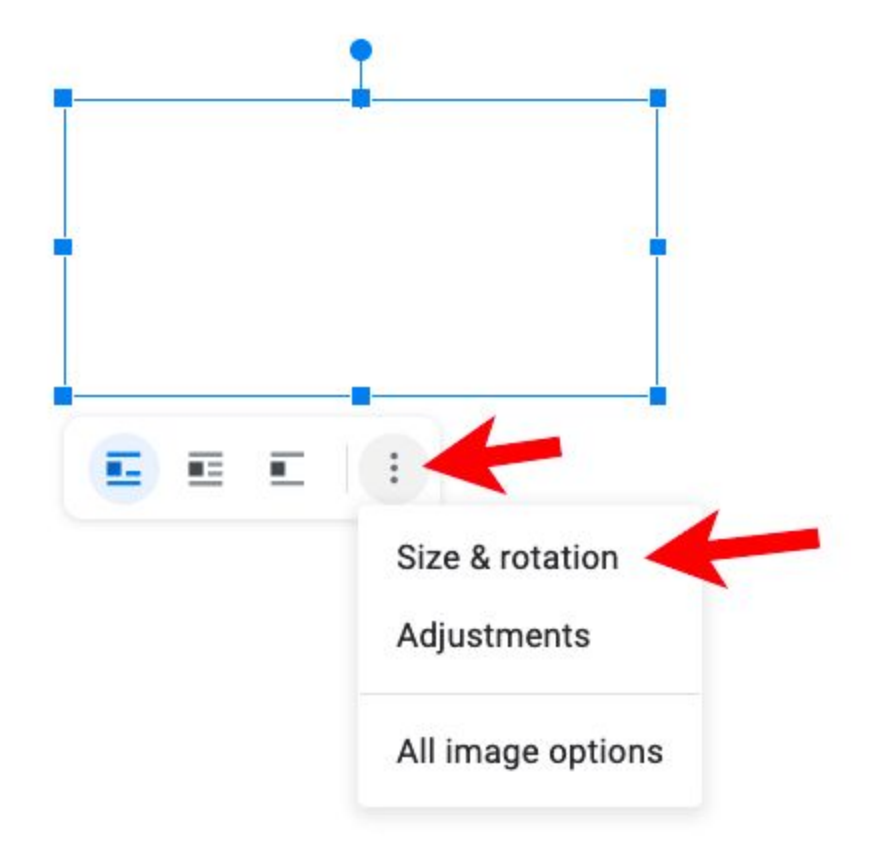

The left three buttons control whether text will wrap around the image. The "Size and rotation" option brings this up in a right sidebar:

| Image options |          |        |           | ×   |    |
|---------------|----------|--------|-----------|-----|----|
| $\sim$        | Size & I | Rotati | on        |     |    |
| Size          |          |        |           |     |    |
| Widtl         | h        |        | Height    |     |    |
| 5.83          | *        | in     | 4.41      | -   | in |
| Widtl         | h Scale  |        | Height Sc | ale |    |
| 100           | \$       | %      | 100       | \$  | %  |
| Angle<br>0    | e<br>    | 90°    | ×.        |     |    |
| >             | Text W   | rappir | ıg        |     |    |
| >             | Positio  | n      |           |     |    |
| >             | Recolo   | r      |           |     |    |
| >             | Adjustr  | nents  |           |     |    |

You can change the 100% width to a smaller number. With the blue check in the "Lock aspect ratio" the height will also be changed. Adjust this until the image is the size you want. You can also click on the image and drag the corners, but this option is more precise and easier to do.